## **Commissioning with eSetup application**

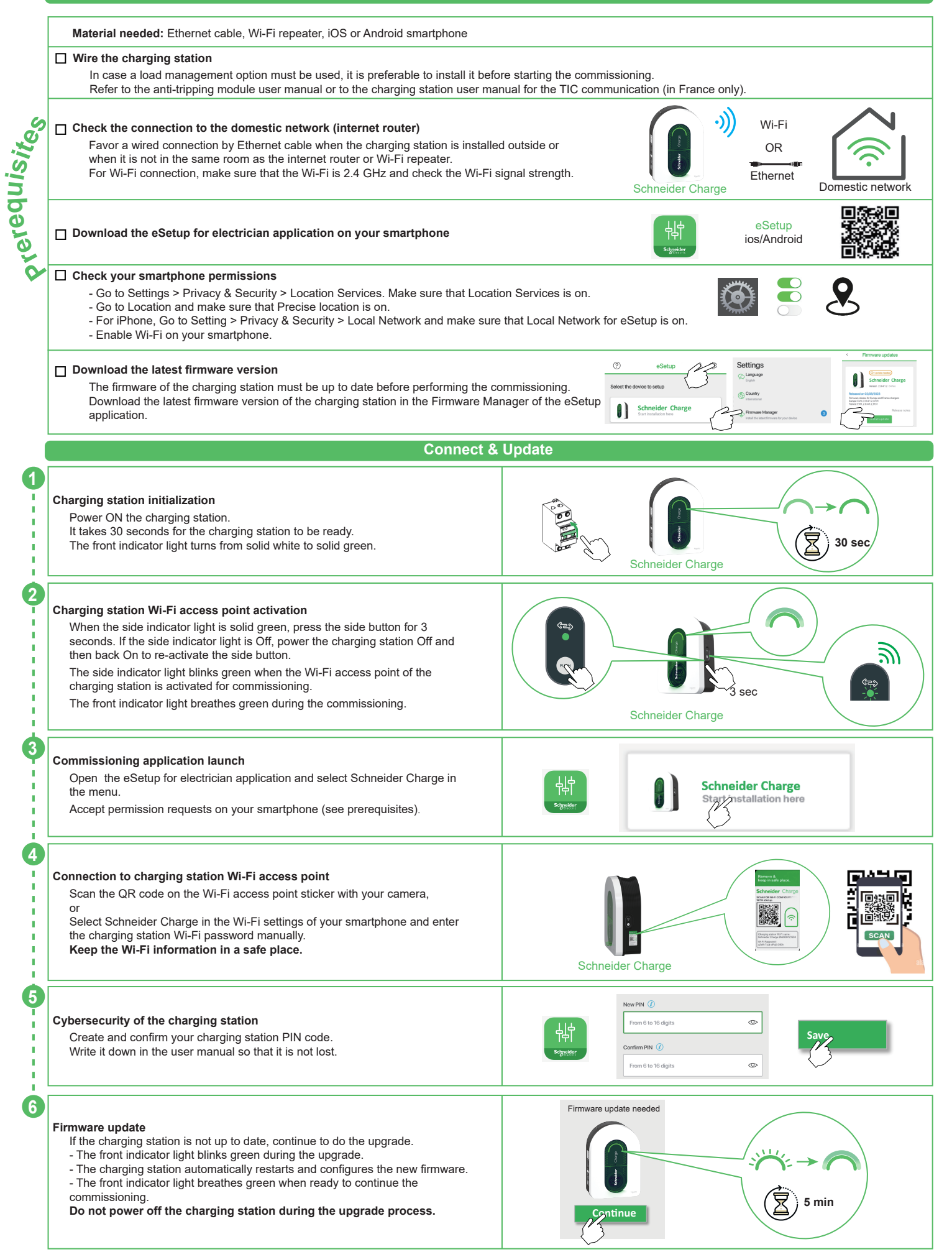

|          | Configure electrical settings                                                                                                    |                                                                                                    |
|----------|----------------------------------------------------------------------------------------------------|----------------------------------------------------------------------------------------------------|
| 7        | Connection to the charging station<br>The front indicator light breathes green when the charging station Wi-Fi access<br>point is ready for commissioning. If not, go back to step 2.<br>Log in with the PIN code to reconnect to the charging station.<br>In case the PIN code is lost, a new one can be created by clicking on "Reset<br>PIN code" and following the instructions in eSetup.                                                             | Schneider Charge                                                                                                 |
| 8        | Electrical settings<br>Adjust the value to set the maximum current that will be provided to the<br>electrical vehicle during the charge.<br>In case a load management solution is used (Anti-tripping module or a TIC<br>communication) then the charging station will dynamically adjust the charging<br>power to avoid tripping the house.                                                                                                    | Maximum Charging Current 1 32A<br>- 10A 32A + 522e                                                               |
| 9        | Load management with TIC (for reference EVH5A22N400F only)<br>Check the connectivity and information of the Linky meter via TIC communication.                                                                                                    | TIC communication (7)<br>TIC status<br>Contexts subconption<br>TIC tops<br>Historical                            |
| į.       | Pre-configure the smart cha                                                                                                    | arging application (Optional)                                                                                    |
| <b>1</b> | Connection to the smart charging application<br>In eSetup application, tap on the toggle to enable the pre-configuration of the<br>charging station for the connection to the smart charging application.                                                                                                    | Connect Schneider Charge to a supervision application                                                            |
| 0        | Connectivity to the domestic network<br>Select the mode of connectivity to the domestic network:<br>- Wi-Fi<br>- Ethernet<br>For Wi-Fi connection, make sure that the Wi-Fi of the internet router is 2.4 GHz<br>and check the Wi-Fi signal strength. Add a Wi-Fi repeater if needed.                                                                                                    |                                                                                                    |
|          | Network Settings of the domestic network (internet router)<br>For connection to the internet router with Wi-Fi:<br>- scan the internet router QR code,<br>- or enter the router Wi-Fi name and password manually.<br>Click the save button. The charging station checks the connection to the internet<br>router. If not successful, check the internet router Wi-Fi signal strength, name and<br>password.                                                | Image: Scan QR Code   Image: Add manually a network   Image: Select a network   Domestic r   (Internet Function) |
| <b>B</b> | Smart charging application settings<br>In eSetup application, confirm or configure the smart charging application for<br>the user.                                                                                                    | Domestic network Smart charging application                                                                      |
| Finalize |                                                                                                    | ze                                                                                                    |
| 4        | Handover<br>Send the report to the client by SMS or email.<br>It contains information for the client to connect to the smart charging application<br>and to reconnect to the charging station whenever needed.<br>The Charge Point Identification number (CPID) might be requested to the end<br>user by the smart charging application.<br>The CPID number can be found in the report or on the label on the side of the<br>charging station.             | Identification<br>number<br>Charger ID:<br>35954982-753<br>24088-980-4<br>d00aff37423<br>Schreider<br>Electric   |
| 15       | Restart the charging station<br>At the end of the commissioning, the charging station automatically restarts to<br>validate the new settings.<br>When a smart charging application is selected, the front indicator light turns solid<br>green when the charging station is connected to the internet router.<br>If the front indicator light is still breathing orange after 1 minute, please refer to<br>the troubleshooting section in the user manual. | Re-start Disconnected                                                                                            |
|          | Ready to operate                                                                                                    |                                                                                                    |
|          | <b>Ready to use!</b><br>The charging station is now ready to charge an electrical vehicle!<br>When a smart charging application is pre-configured, the charging station can<br>then be connected to the smart charging application account of the client.                                                                                                    | Wi-Fi<br>OR<br>Ethernet<br>Domestic network                                                                      |

## Connection to a smart charging application

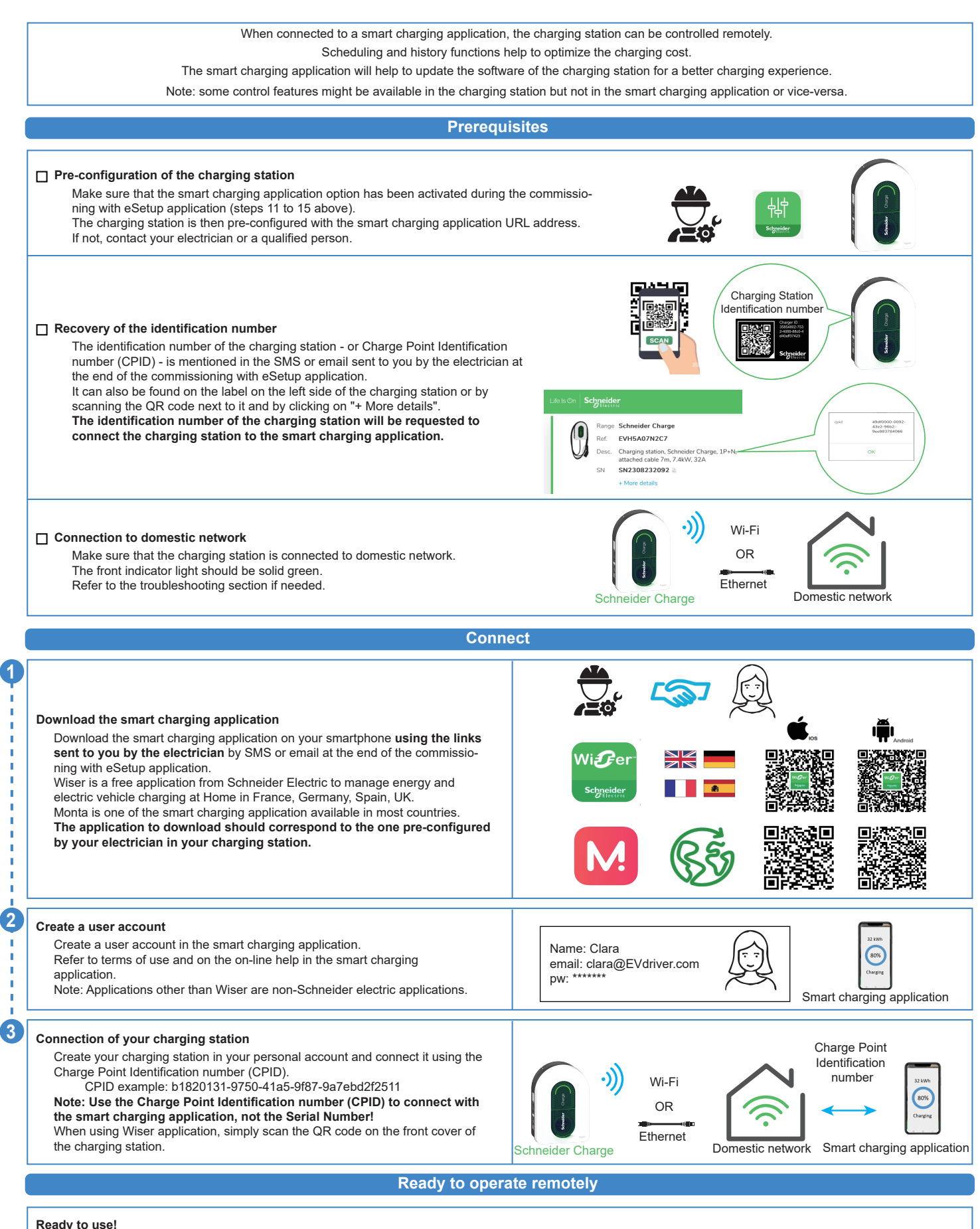

The charging station is now ready to charge an electrical vehicle and operate with its smart charging application!

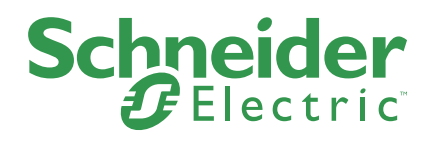